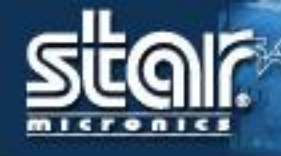

# **Technical Training TSP143IIIW**

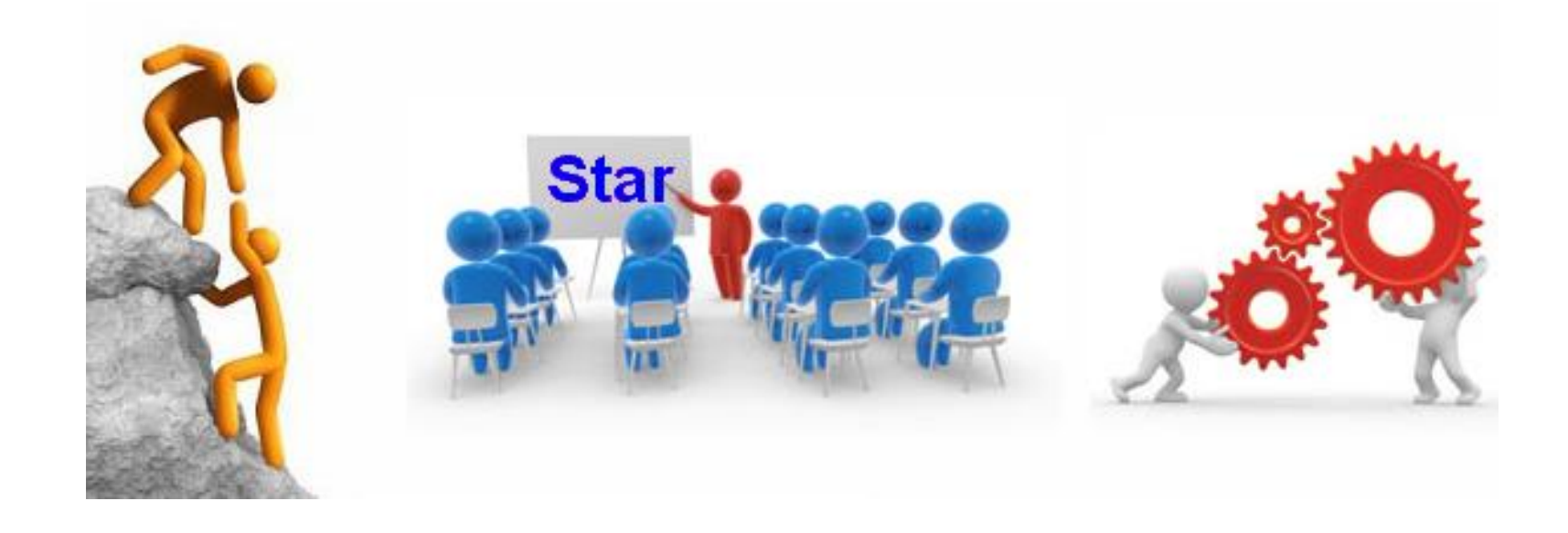

## Ad - Hoc

### สำหรับ Ad – Hoc จะถูกตั้งค่าเป็น default ในการเริ่มต้น

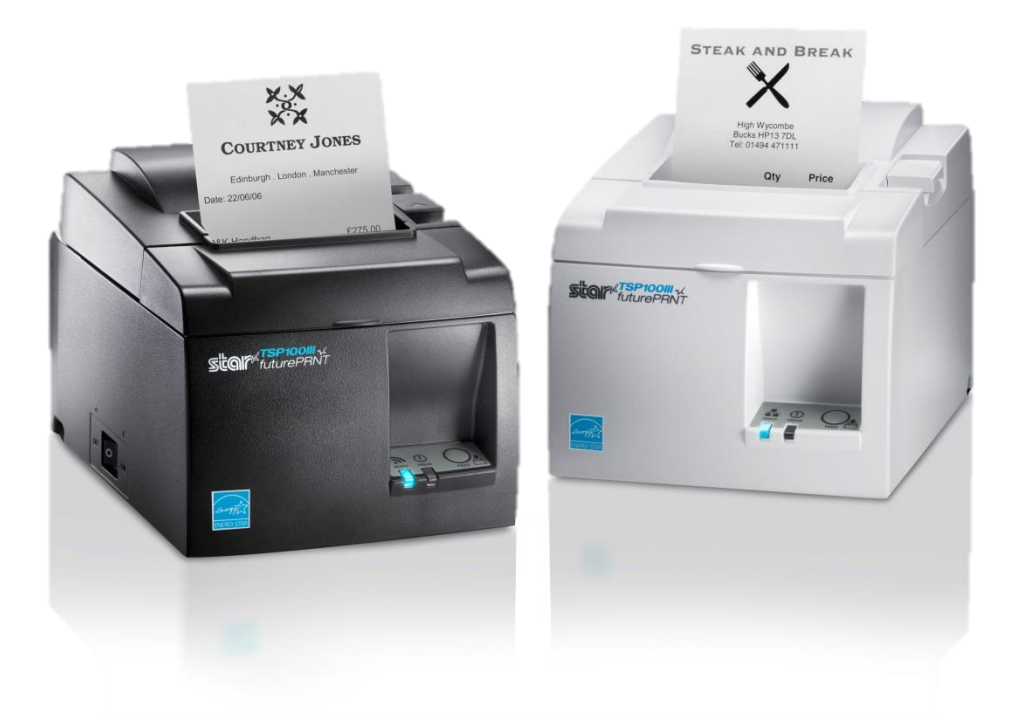

<u>stair</u>

# Infrastructure

#### มีการ set ด้วยกัน 2 วิธี วิธีแรก ใช้ iOS หรือ window ในการ setting

| Settings      | Wi-Fi  |                |
|---------------|--------|----------------|
| Wi-Fi         |        |                |
| ✓ TSP100III-  | B9327C | <b>∻</b> (i)   |
| CHOOSE A NETW | ORK    |                |
| 000A79C0      | )3D79  | <b>a</b> ≎ (i) |
|               |        |                |

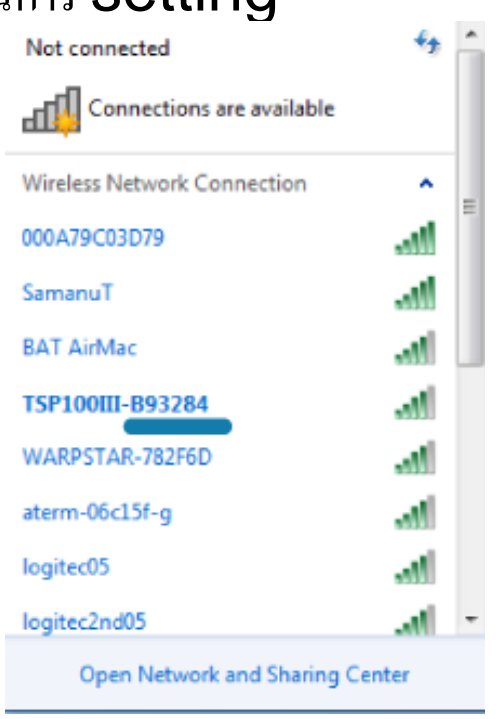

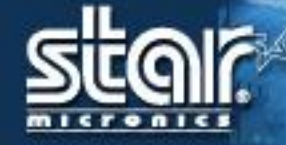

#### วิธีแรกเข้า browser ตามเพื่อ set SSID และ Password

| → C 0 169.254.1.1/index.htm |                                      | 4 |
|-----------------------------|--------------------------------------|---|
| star                        | SP100III Network Utility             |   |
| Home<br>≯Home               | Home                                 |   |
| Display Status              | Device Information                   |   |
| >Login                      | MAC Address :<br>001D.12E9.3284      |   |
| Manual<br>≯Ordine Manual    | Firmware Version                     |   |
|                             | Main F/W : V<br>Bost F/W : V         |   |
|                             | Network Status                       |   |
|                             | IP Addresse:<br>169.254.1.1 (Static) |   |
|                             | Subnet Mask:                         |   |

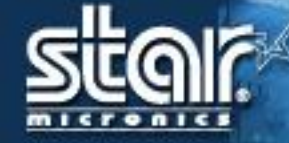

User : root Pass: public

| C 169.254.1.1/html/cgl_l ×          |                                                                                                    |    |
|-------------------------------------|----------------------------------------------------------------------------------------------------|----|
| ← → X 🗋 169.254.1.1/html/cgi_login  |                                                                                                    | ☆≡ |
| ← → X [] 169.254.1.1/html/cgi_login | Authentication Required X The server http://169.254.1.1 requires a username and password. The server says: TSP100EL User Name: Password: Log In Cancel |    |
|                                     |                                                                                                    |    |

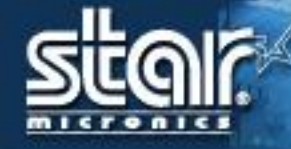

Set ค่าเพื่อเชื่อมต่อกับ router

SSID = ชื่อของง router Security = ค่าที่ความปลอดภัยของ router ที่ได้ตั้งไว้

Security Key = รหัสของ router

| SUGII - TSP                                       | 100III Network Utility                                                                                                    |                                                                                                    |
|---------------------------------------------------|----------------------------------------------------------------------------------------------------|----------------------------------------------------------------------------------------------------|
| Home<br>> Home                                    | Wireless LAN Settings                                                                                                    | •                                                                                                    |
| Network Configuration                             | SSID<br>Test                                                                                                    | Ŷ                                                                                                    |
| System Configuration     Change Password     Saue | Security<br>WPA2/AES •                                                                                                    |                                                                                                    |
| ▶ Set Default<br>Display Status                   | Security Key                                                                                                    | -                                                                                                    |
| Device Status     System Access                   | To Clevin Characters                                                                                                    | -                                                                                                    |
| > Logout                                          | Sutmit Cancel                                                                                                    |                                                                                                    |
| Manual<br>> Onine Manual                          |                                                                                                    |                                                                                                    |
|                                                   | Home<br>> Home<br>Network Configuration<br>> Wat North Configuration<br>> Use Configuration<br>> Change Password<br>> System Configuration<br>> Gave<br>> Gave Enfault<br>Display Status<br>> Device Status<br>> Legout<br>Manual<br>> Online Manual | Home<br>Home<br>Home |

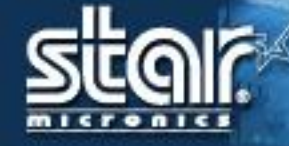

กด save

| star                                               | TSP100III Network Utility                                                                                                    |  |
|----------------------------------------------------|----------------------------------------------------------------------------------------------------|--|
| Home<br>≯Home                                      | Wireless LAN settings are accepted!                                                                                                    |  |
| Network Configuration VILAN Settings IP Parameters | SSID :<br>Test                                                                                                    |  |
| System Configuration     Save                      | Security Type :<br>WPA2/AES                                                                                                    |  |
| Display Status                                     | Security Key :<br>testiley                                                                                                    |  |
| System Access                                      | Please execute "Save" meru if these settings are correct.<br>Return to Provious page (WLAN Settings)<br>(Don't use "Back" button of browser to return.) |  |
| Manual<br>≯Oniise Manual                           |                                                                                                    |  |

## Infrastructure

#### กด Save ->Configuration -> PrintingRestart device กด Execute

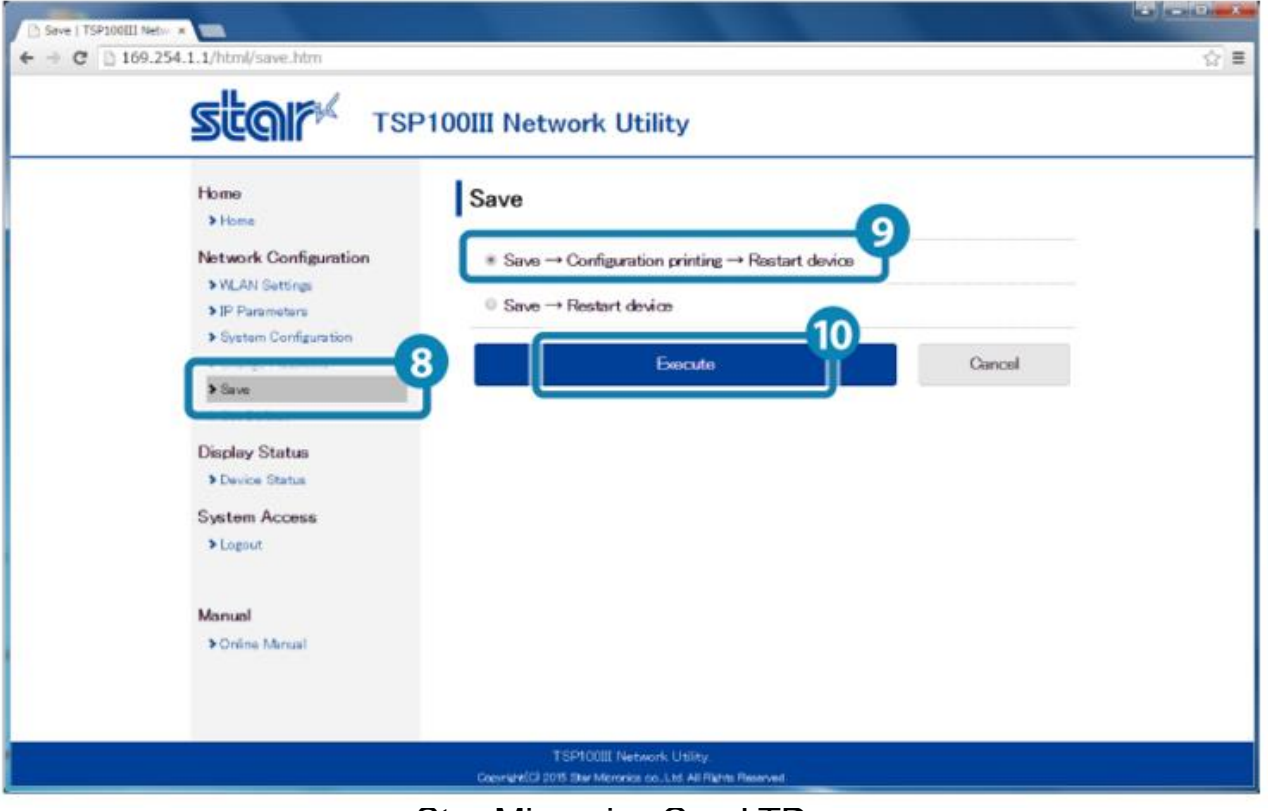

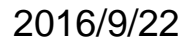

Star Micronics Co., LTD.

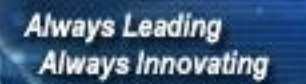

วิธีที่สอง set ผ่าน WPS กับ router กดปุ่ม "Pair" จนไฟ status กระพริบ

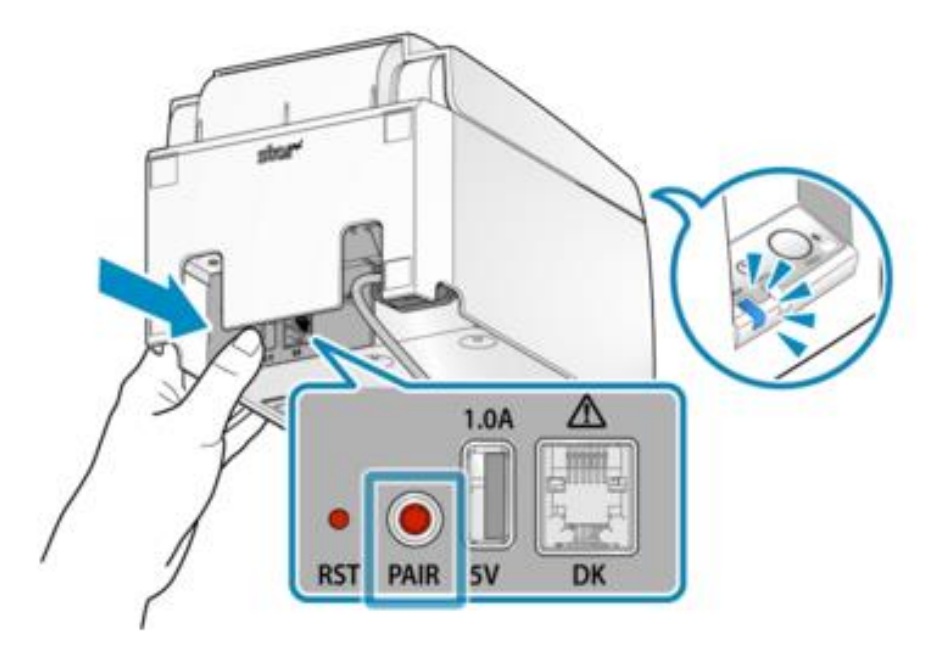

# Infrastructure

กดปุ่ม "WPS" ที่ router เพื่อทำการเชื่อมต่อ

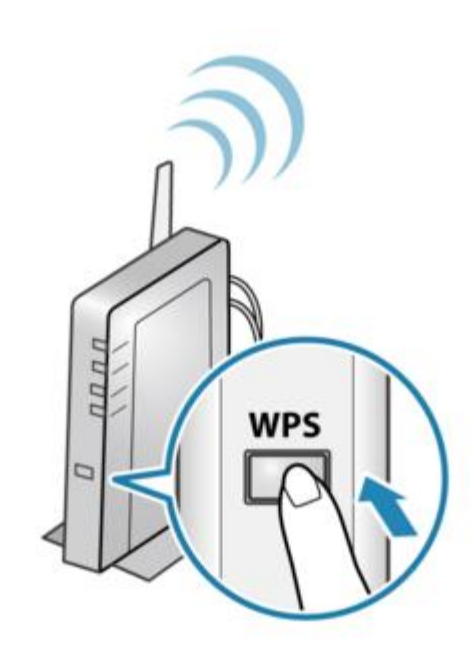

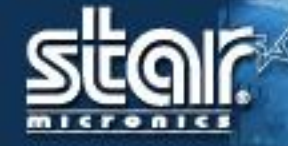

#### เมื่อไฟปริ้นเตอร์นิ่ง และ ปริ้นเตอร์ปริ้น Status แสดงว่าเชื่อต่อสำเร็จ

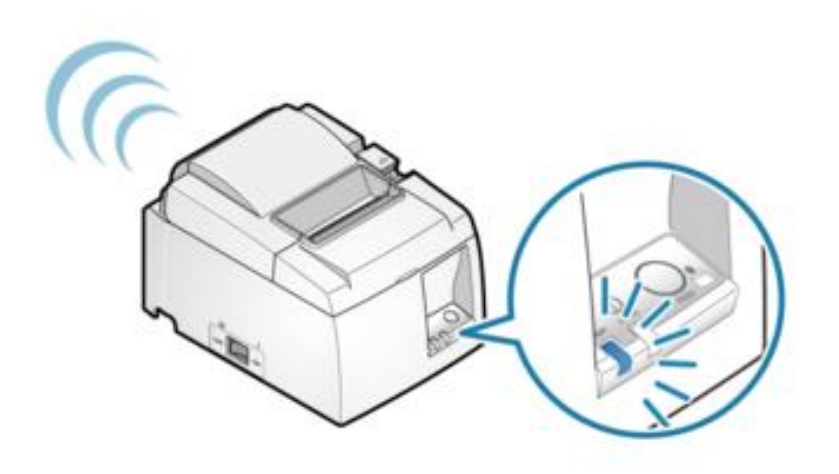

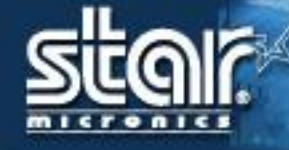

## **Reset Printer**

สำหรับการ reset printer โดยกดปุ่ม RST ค้างแล้วเปิดเครื่อง รอฟังเสียง จะหัวปริ้น เตอร์ reset

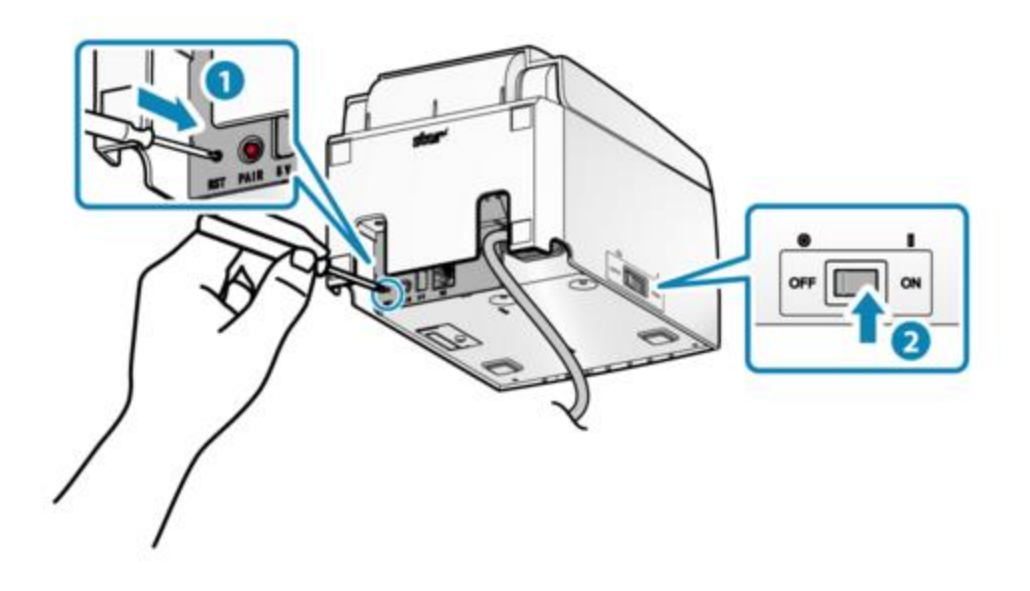

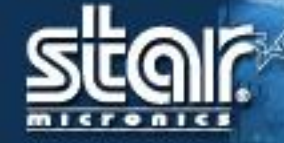

# **<u>Clone Serial Number</u>**

iOS / Android

| Clone Serial Nu  | mber Settings   |   |
|------------------|-----------------|---|
| hat is the Clone | Serial Number ? | - |
| Product          |                 |   |
| Clone            | Ī               |   |

|         | 2    | é     |      |          | 86   | ¢⊿   | 3:0 |
|---------|------|-------|------|----------|------|------|-----|
| ← c     | lone | Seria | l Nu | imber Se | ttin | gs   | C   |
| Product | 255  | 50015 | 110  | 600017   |      |      |     |
| Clone   | In   | case  | of   | blank,   | it   | will | us  |
|         |      |       |      |          |      | App  | ly  |

Clone Serial Number : Alphanumeric characters. (1 to 16 digits.)

The clone serial number is designed to make the printer identifiable to the original serial number even when, for example in a repairing, it is replaced with another unit with a different product serial number.

\*In case of blank, it will use product serial number.

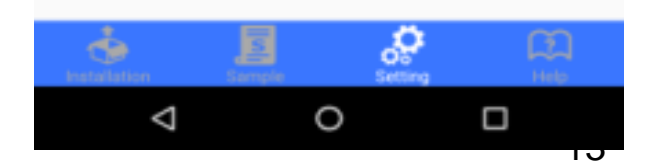

Star Micronics Co., LTD.

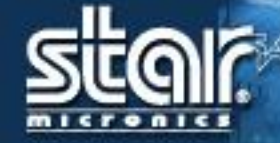

# **Clone MAC Address**

Telnet · Confirmation & Reset

#### Telnet : Set Clone MAC Address

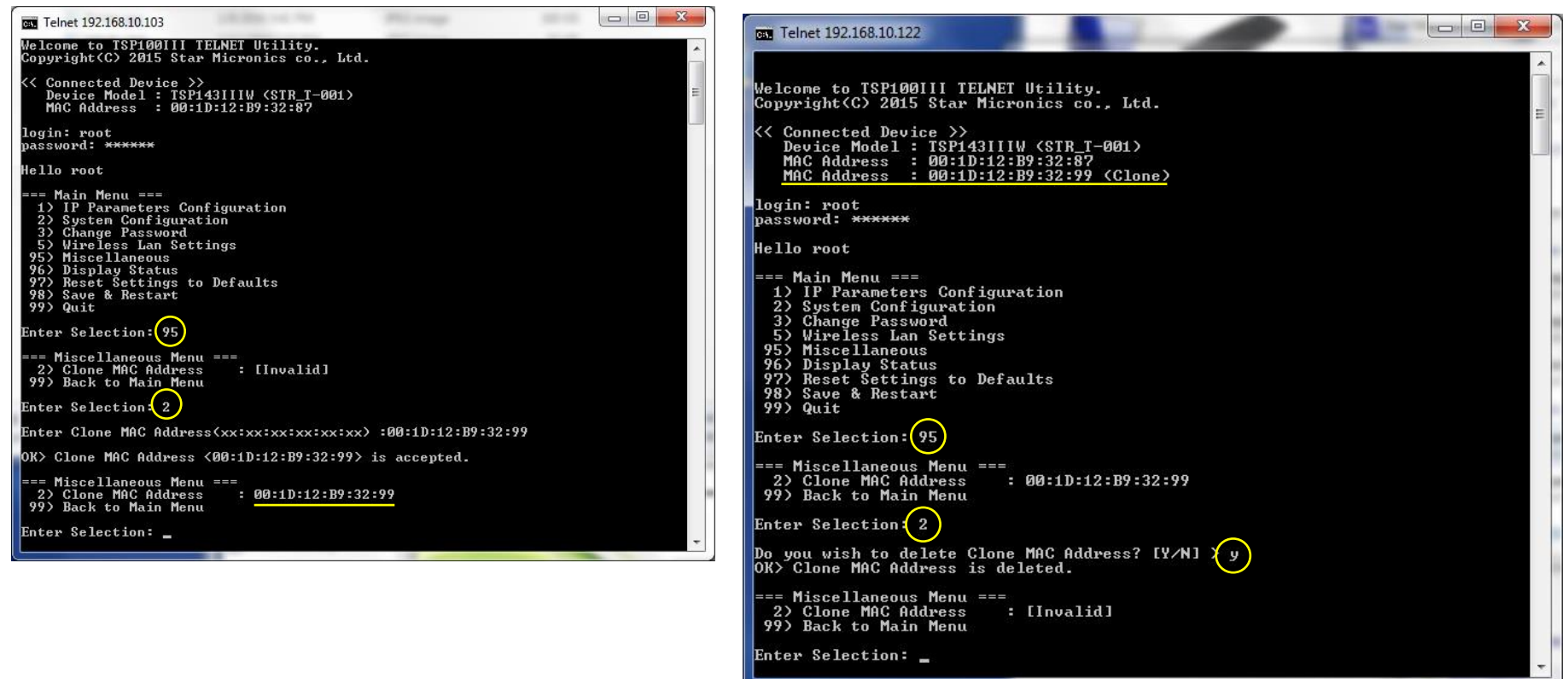

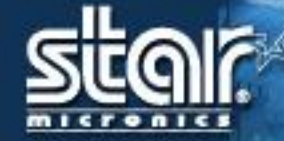

# **Clone MAC Address**

#### สำหรับการเปิดใช้งาน telnet ใน window

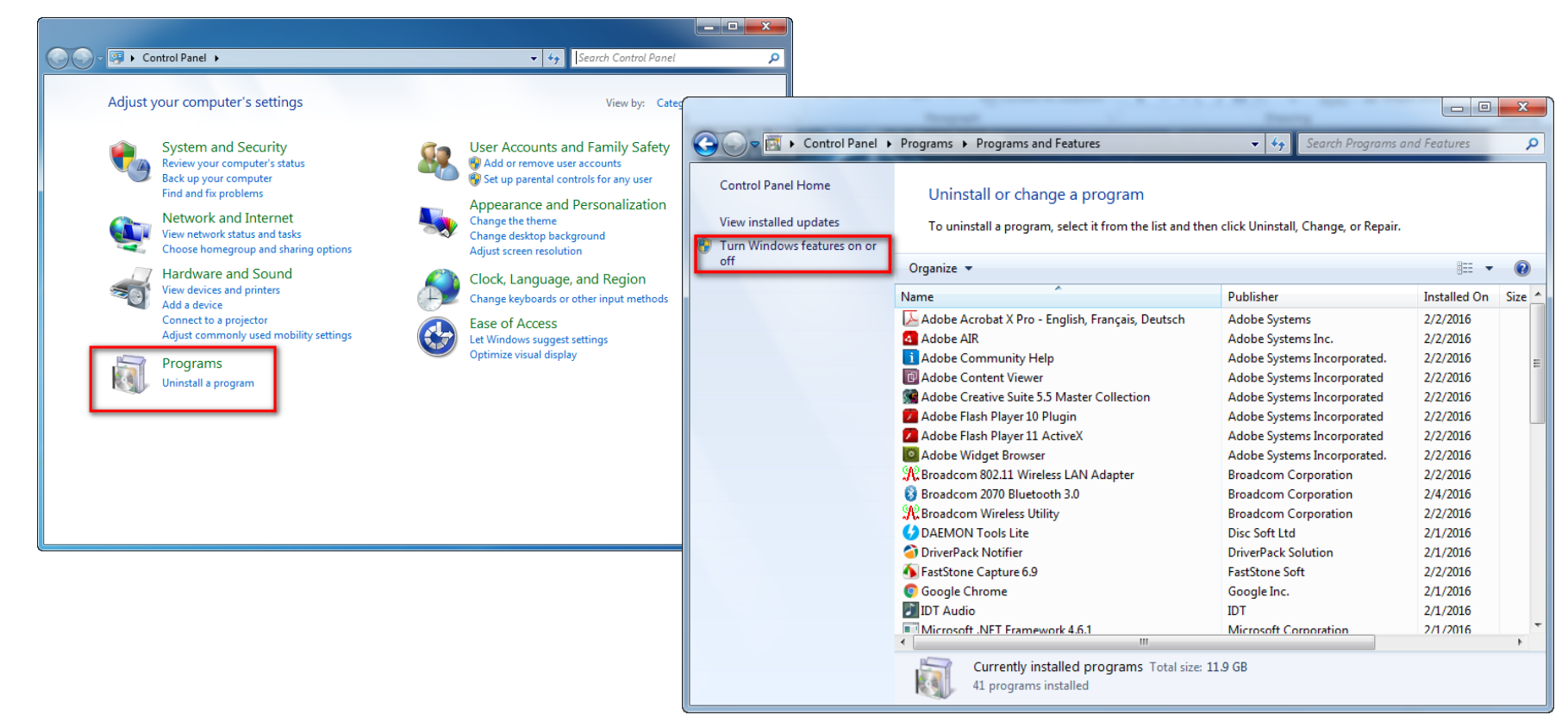

Star Micronics Co., LTD.

# **Clone MAC Address**

| Windows Fe                        | atures                                                                                                    |                        |
|-----------------------------------|----------------------------------------------------------------------------------------------------|------------------------|
| Turn Wind                         | ows features on or off                                                                                      | (?)                    |
| To turn a feato<br>check box. A f | ure on, select its check box. To turn a feature off,<br>illed box means that only part of the feature is tu | clear its<br>irned on. |
| 🗉 🗉 🔒 Mic                         | rosoft .NET Framework 3.5.1                                                                                 |                        |
| 🗉 🗉 🛄 Mic                         | rosoft Message Queue (MSMQ) Server                                                                          |                        |
| 🛛 🕀 🔲 🔒 Prin                      | nt and Document Services                                                                                    |                        |
| RAS                               | S Connection Manager Administration Kit (CMA                                                                | 0                      |
| 🛛 🚺 Ren                           | note Differential Compression                                                                               |                        |
| 📃 📄 🔛 RIP                         | Listener                                                                                                    | =                      |
| 🛛 🕀 🗔 🔒 Sim                       | ple Network Management Protocol (SNMP)                                                                      |                        |
| 📃 📗 Sim                           | ple TCPIP services (i.e. echo, daytime etc)                                                                 |                        |
| V Tab                             | l <u>et PC Com</u> ponents                                                                                  |                        |
| V Tel                             | net Client                                                                                                  |                        |
| Tel:                              | net Server                                                                                                  |                        |
| TFT                               | P Client                                                                                                    | -                      |
|                                   | ОК                                                                                                    | Cancel                 |

# **Clone MAC Address**

#### เข้าไปที่ cmd.exe พิมพ์ telnet และ IP ปริ้นเตอร์ เช่น telnet 164.254.1.1

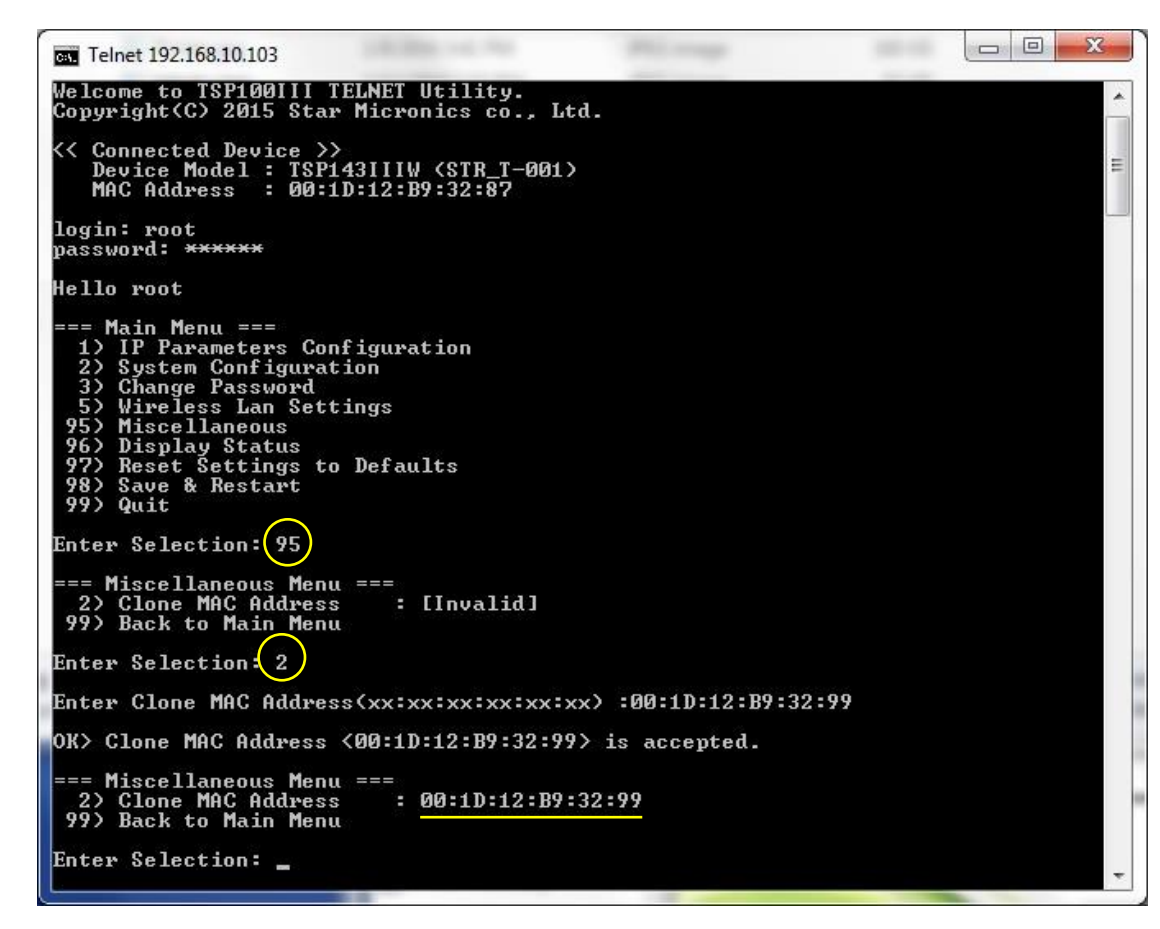

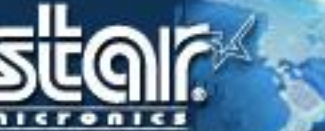

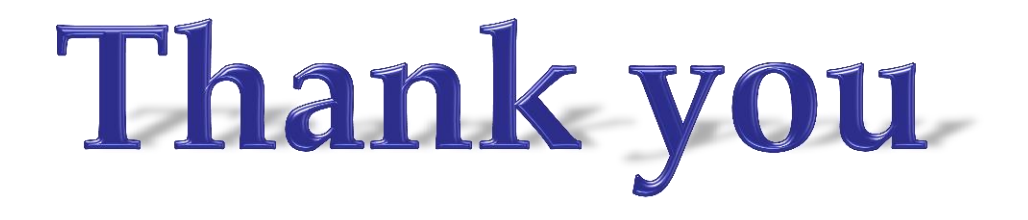